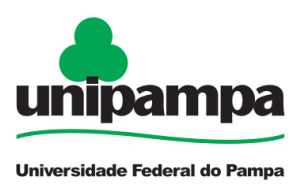

## BASE DE CONHECIMENTO

### Licença à Gestante (Natimorto)

#### DEFINIÇÃO

Licença concedida à servidora para fins de recuperação do pós-parto, no caso de feto nascido sem vida.

#### SETOR RESPONSÁVEL

Secretaria da Pró-reitoria de Gestão de Pessoas (PROGEPE)

#### INFORMAÇÕES/CONDIÇÕES NECESSÁRIAS

- Considera-se **aborto** a expulsão de concepto, vivo ou morto, com menos de 500 (quinhentas) gramas ou antes da vigésima semana de gestação.
- Considera-se **natimorto** o feto que nasce pesando mais de 500 (quinhentas) gramas e que não tem evidência de vida depois de nascer.
- Nos casos de natimorto, a servidora fará jus a 30 (trinta) dias de repouso remunerado. Após este período, será submetida à perícia médica e, se julgada apta, reassumirá o exercício de seu cargo, função ou emprego.
- Passados os 30 (trinta) dias, a servidora não estando em condições de reassumir o cargo, deverá abrir o processo no SEI de *"Licença para Tratamento de Saúde"*.
- Para fins de concessão de Licença Gestante (Natimorto), a servidora deverá apresentar a Certidão de Natimorto.
- No período da licença, a servidora não poderá exercer qualquer atividade remunerada.
- Todas as concessões e as licenças requerem notificação por meio de mensagem eletrônica à chefia, não exigindo anexo ao processo SEI, conforme <u>Ofício Circular nº</u> <u>3/2023/PROGEPE/UNIPAMPA</u>.
- Os processos devem ser enviados por meio do Sistema Eletrônico de Informações (SEI) para a unidade "Concessões".

#### **DOCUMENTOS NECESSÁRIOS**

- Formulário "PROGEPE Licença Gestante (Natimorto)" preenchido e assinado eletronicamente
- Certidão de Natimorto anexada ao processo

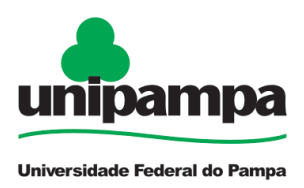

## BASE DE CONHECIMENTO

#### PROCEDIMENTO

1. Clicar em **Iniciar Processo** e escolher o **Tipo de Processo**: *"PROGEPE - Licença Gestante (Natimorto)"*. Preencher os campos:

- Especificação: exemplo "Licença Gestante (Natimorto) nome da servidora SIAPE"
- Interessados: PROGEPE e a própria servidora
- Nível de Acesso: restrito
- Hipótese Legal: Informação Pessoal (Artigo 31 da Lei nº 12.527/2011)
- <u>Salvar</u>

2. No processo criado, incluir um novo documento, clicando em **Incluir Documento** e escolher o **Tipo de Documento**: "*PROGEPE – Licença Gestante (Natimorto) - (Formulário)*". **Preencher o formulário**, depois de concluído clicar em **Confirmar Dados/Salvar**. Para assinar:

clicar em 📕 (assinar documento), utilizar a senha de acesso ao GURI e clicar em assinar.

3. Para incluir Certidão de Natimorto, clicar no número do processo, na opção Incluir

**Documento** <sup>(1)</sup> e escolher o **Tipo de Documento**: *"Externo"*. Preencher os campos abaixo e os demais campos deixar em branco:

- Tipo de Documento: Certidão de Natimorto
- <u>Data do documento</u>
- <u>Formato</u>
- Tipo de Conferência
- Interessados: PROGEPE e a própria servidora
- Nível de Acesso: restrito
- <u>Hipótese Legal</u>: Informação Pessoal (Artigo 31 da Lei nº 12.527/2011)
- Anexar arquivo: Certidão de Natimorto
- Confirmar dados

4. Clicar no <u>número do processo</u>, clicar em **Enviar Processo** e preencher os campos abaixo:

- Unidade: escolher CONCESSÕES
- Enviar

#### **FUNDAMENTO LEGAL**

- Art. 207 da Lei nº 8.112
- Manual de Perícia Oficial em Saúde do Servidor Público Federal
- Ofício Circular nº 3/2023/PROGEPE/UNIPAMPA

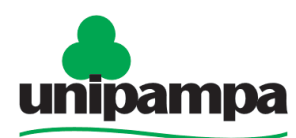

# BASE DE CONHECIMENTO

Universidade Federal do Pampa

| Etapas | Quem faz?                   | O que fazer?                                                                            | Como?                 |
|--------|-----------------------------|-----------------------------------------------------------------------------------------|-----------------------|
| 1      |                             | Informa a chefia imediata do afastamento                                                | Via e-mail            |
| 2      | Servidora                   | Preenche o formulário                                                                   | No SEI                |
| 3      |                             | Assina eletronicamente o formulário                                                     | No SEI                |
| 4      |                             | Anexa a Certidão de Natimorto                                                           | No SEI                |
| 5      |                             | Envia o processo para CONCESSÕES                                                        | No SEI                |
| 6      | Secretaria<br>da<br>PROGEPE | Recebe, analisa a documentação e realiza o<br>registro                                  | No SIGEPE<br>e no SIE |
| 7      |                             | Anexa a homologação da licença ao processo                                              | No SEI                |
| 8      |                             | Comunica o Interface de Gestão de Pessoas e a chefia imediata da homologação da licença | Via e-mail            |
| 9      |                             | Conclui o processo                                                                      | No SEI                |

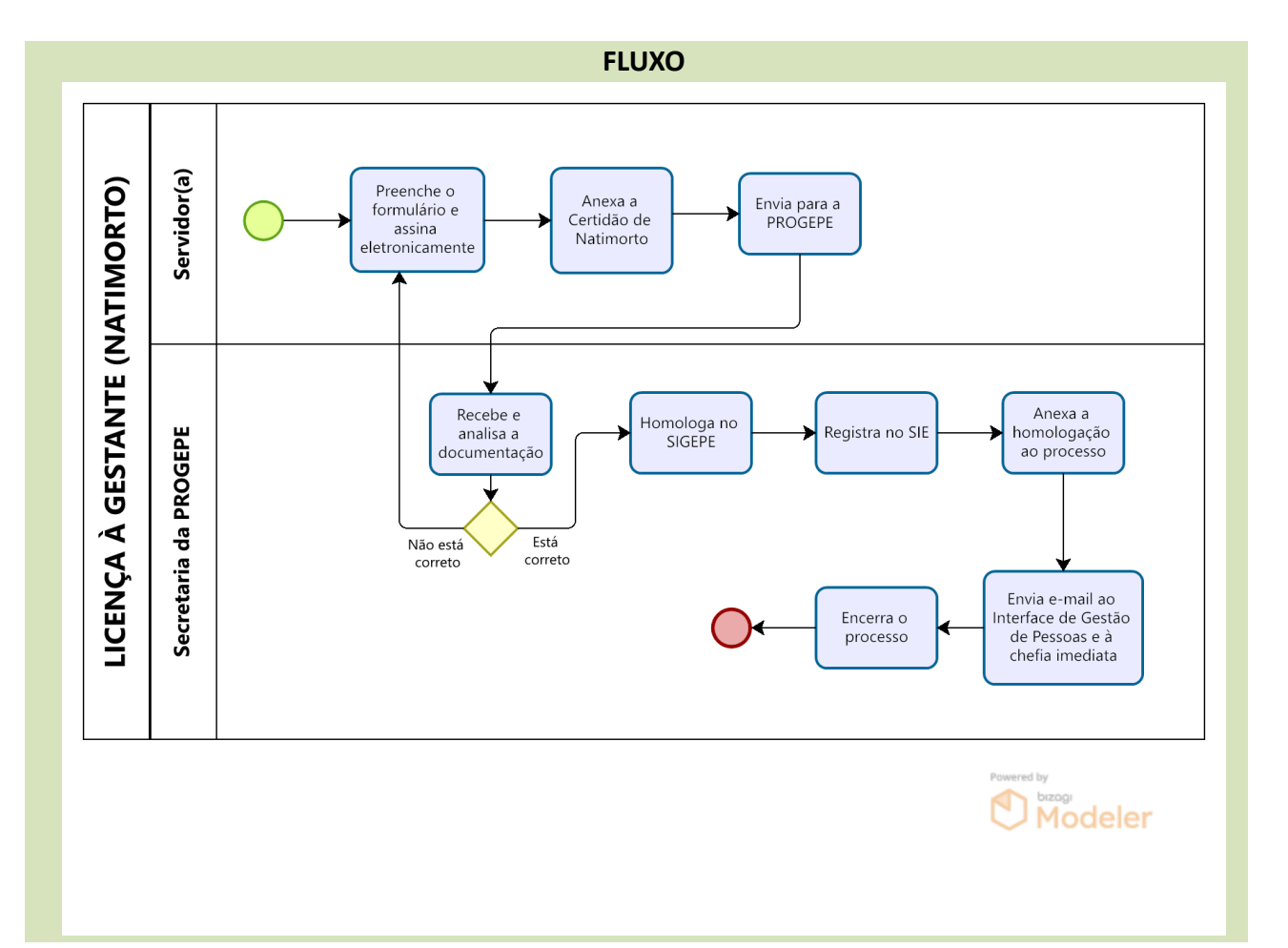